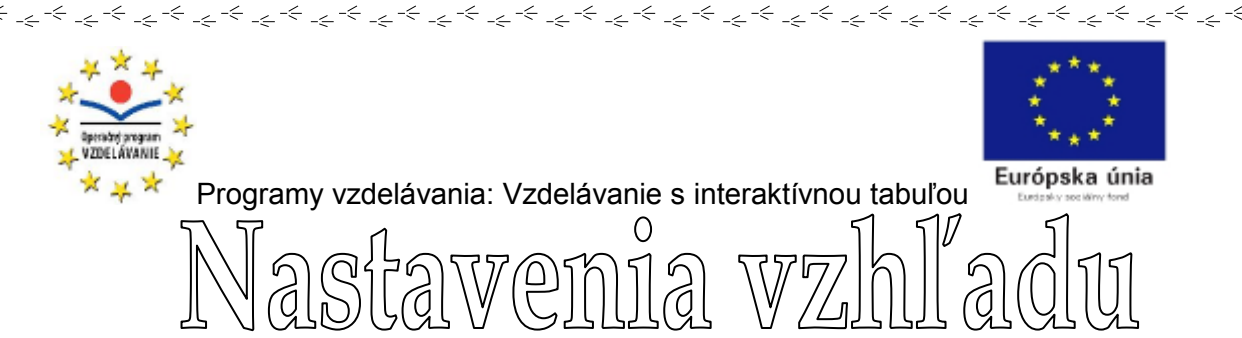

ψ

ψ

ψ

ψ

ψ

ψ

ψ

ψ

ψ

Ϋ́

-Ψ Ψ

ψ

ψ

Ψ́ ⇒-<sub>⇒-</sub>

Ψ

ψ

V tejto časti návodu si popíšeme ponuku "VIEW", voľne preloženú ako "POHĽAD". Budeme sa teda zaoberať rozložením obrazu pracovného okna scrapbooku na monitore vášho počítača, ako aj možnosťami jeho úpravy a ovládania.

|    | View         | Page Meetings Help | 0            |                         |                                           |
|----|--------------|--------------------|--------------|-------------------------|-------------------------------------------|
| 1. | $\checkmark$ | Normal             | Ctrl+1       | nastavenie <u>zobra</u> | <b>zenia scrapbooku</b> (funkcie 1-3, 5)  |
| 2. |              | Thumbnails         | Ctrl+2       | boli popísa             | né v úvode. Predstavujú ich               |
| 3. |              | Page               | Ctrl+3       | tieto ikony.            |                                           |
| 4. | ✓            | Gallery            | Ctrl+4       | 5                       |                                           |
| 5. |              | Full Screen View   |              |                         |                                           |
| 6. |              | Use Cover Sheet    |              | _                       |                                           |
| 7. |              | Spotlight          |              | ukáže/ s                | kryje <u>galériu</u> v rýchlom prístupe 📷 |
| 8. |              | eBeam Focus Viewer |              |                         |                                           |
| 9. |              | Participants       | Ctrl+5       | 5                       | 00%                                       |
| 10 | •            | Master Page        | Ctrl+6       | 3                       | 00%                                       |
| 11 | •            | Layers             | Ctrl+7       | 2                       | 00%                                       |
| 12 | •            | Toolbar            | +            | lupa 1                  | 00%                                       |
| 13 |              | Zoom To            | _            | 5                       | 0%                                        |
| 14 | •            | Zoom In            | Ctrl+Num + - | 2.                      | 5%                                        |
| 15 | •            | Zoom Out           | Ctrl+Num -   |                         |                                           |
| 16 |              | 200111041          | Carring      | možnosti prispôso       | henia si stránky <b>– zväčšovanie</b> /   |
| 17 | <            | Fit Page           | Ctrl+0       | zmanšovanje joj z       | obrazonia                                 |
| 1/ |              | Actual Size        | ر            | <u>zmensovame jej z</u> | <u>ODIAZCIIIA</u>                         |

## 6. <u>Možnosti clony/ rolety</u> – zakrytia si pracovného okna scrapbooku.

\_\_\_

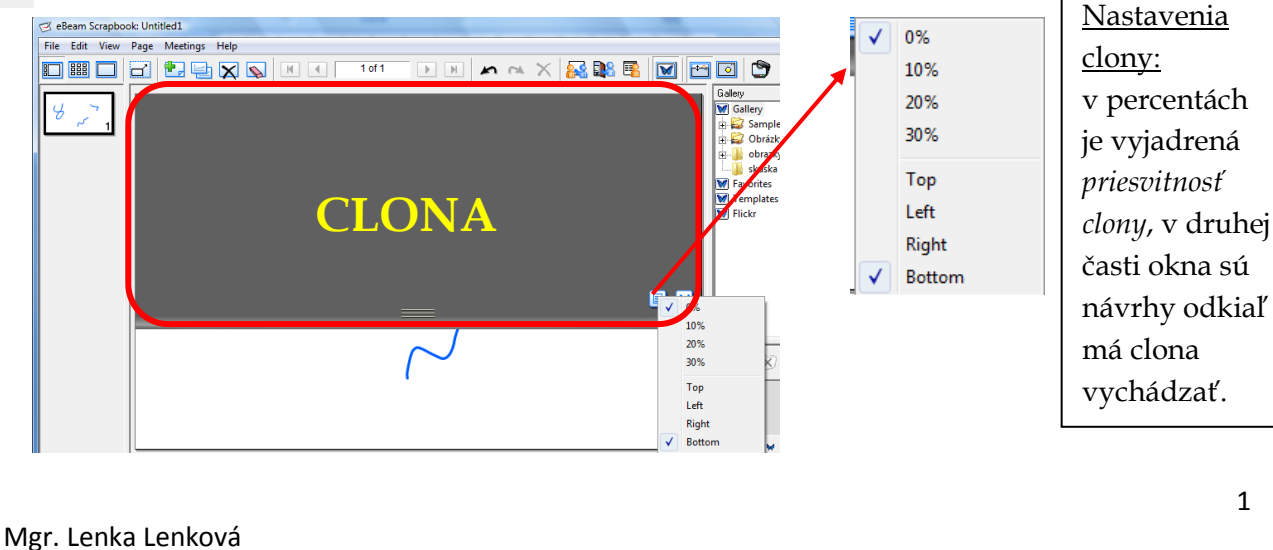

*⇒*-\_\_\_

\_\_\_

\_\_\_

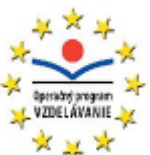

ψ

Ψ Ψ

Ψ

Ψ

Ψ

Ψ

ψ

ψ

Ψ

ψ

ψ

Ψ Ψ

ψ

Ψ Ψ Ψ

ψ

ψ

ψ

Ψ Ψ

ψ

Ψ Ψ

Ψ Ψ

ψ

Ϋ́ Ϋ́

ψ

ψ

÷ ∳ ∳

Ϋ́ Ψ

ψ

Ψ Ψ

 $\psi$  $\psi$ 

ψ

ψ

Ψ

ψ

ψ

ψ

ψ

ψ

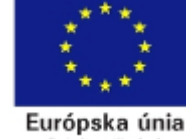

Programy vzdelávania: Vzdelávanie s interaktívnou tabuľou

Clonu je výhodné používať napr. pri opakovaní učiva. Pomocou nej si tak môžete ukryť správne odpovede, obrázky alebo naopak otázky.

 $\leftarrow$ 

**7. <u>Reflektor</u> –** slúži ako ekvivalent clony, avšak zakryje celú obrazovku, nielen pracovné prostredie scrapbooku.

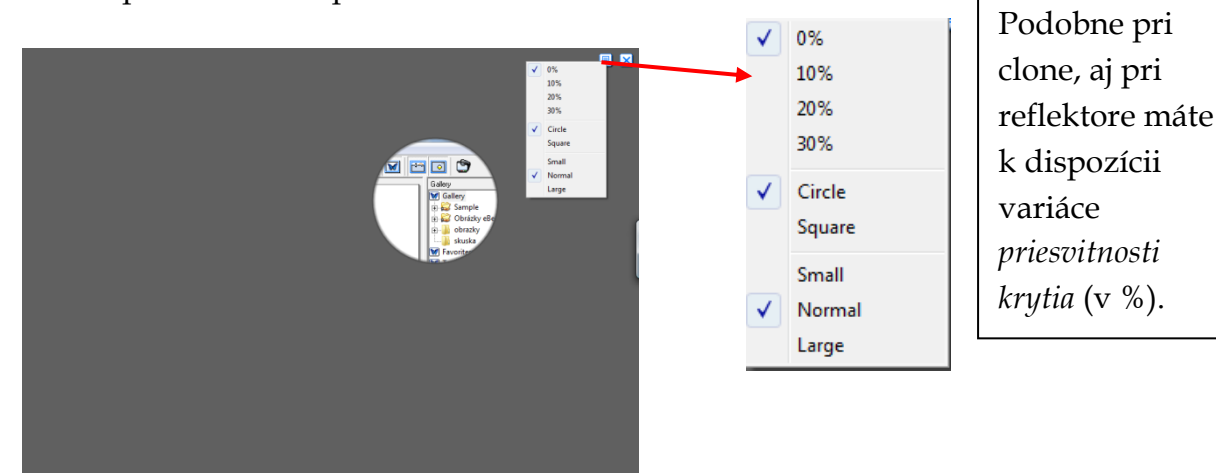

Navyše si môžete vybrať *tvar reflektora,* a to buď kruh alebo štvorec. Taktiež je možné meniť a prispôsobovať si jeho veľkosť. Na našej ukážke je použitá nulová priesvitnosť, kruhový tvar a normálna veľkosť reflektora.

Reflektor sa používa najmä vtedy, ak chceme upriamiť pozornosť len na istú časť obrazovky. Výber presúvame pomocou pera alebo myškou kliknutím do plochy mimo reflektora a ťahaním na nové miesto.

8. <u>Nástroj meetingu</u> slúžiaci na zaostrovanie obrazu počas meetingu. Tento nástroj je aktívny len počas priebehu meetingu.

**9.** <u>Účastníci</u> – opäť nástroj meetingu. Slúži na nastavenie zdieľania meetingu a zobrazuje informácie o účastníkoch k nemu pripojených.

| eBeam Scra  | pbook - Untitle | d1 - Particip       | pants             | <b>X</b>                   |
|-------------|-----------------|---------------------|-------------------|----------------------------|
|             | R               |                     |                   |                            |
| 🔽 Chat      | Γ               | Show Add <u>r</u> e | essee 🔲 Show Tjme | Color Coded                |
| New Messa   | ge:             |                     |                   |                            |
| Send to     | AII             | Selected p          | articipant(s)     | prity message <u>Clear</u> |
|             |                 |                     |                   |                            |
| Participant | Name v          | I                   | Connected At      | IP Address                 |
| Lenka       |                 | Î                   |                   |                            |
|             |                 |                     |                   |                            |
|             |                 |                     |                   |                            |

2

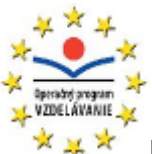

ψ

ψ

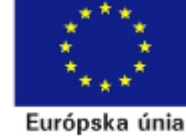

朴

朴

补

朴

 $^{+}$ 

朴

补

补

朴

朴

朴

朴

赤 赤

朴

本 本

赤 赤

朴

补

朴

补

朴

 $^{+}$ 

赤 赤

朴

朴

朴

朴

本

赤 赤

Ψ.

朴

本 - 本

4

朴

补

本

ψ.

补

本

补

补

补

本

本

木

补

本

补

本

本

补

补

本

朴

本

补

本

补

本

补

朴

补

本

Programy vzdelávania: Vzdelávanie s interaktívnou tabuľou

**10.** <u>Pozadie (vzorová stránka)</u> – po kliknutí na túto možnosť sa otvorí nové, prázdne okno. Doň môžete vložiť text, obrázky (napr. z galérie). Po zatvorení vypracovaného podkladu, budú mať všetky nové stránky, ktoré pridáte, predvolené pozadie podľa vytvoreného vzoru.

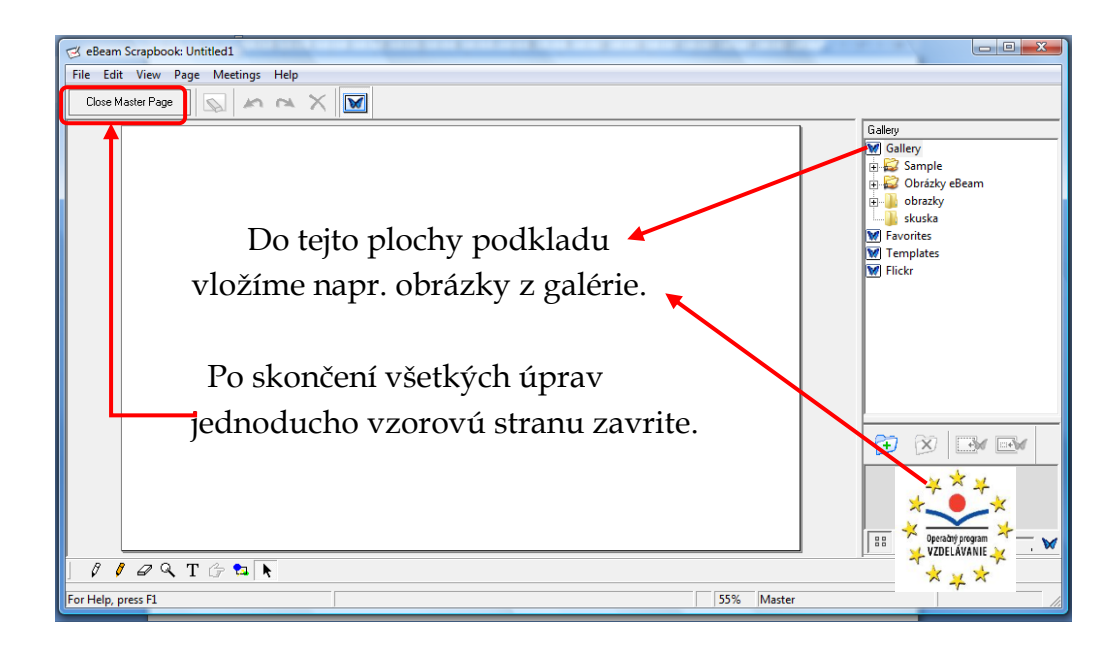

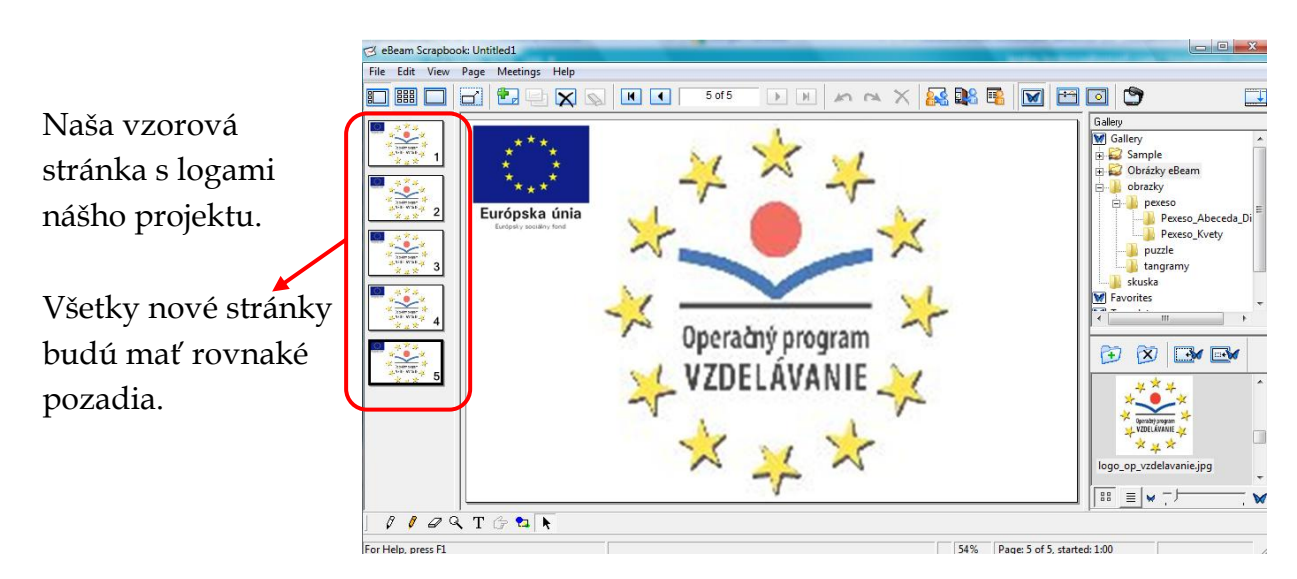

V prídete, že chcete zmeniť predvolené pozadie, kliknite na nastavenia pozadia a pozadie si ľubovoľne zmeňte. Chcem vás však upozorniť, že aj napriek tejto zmene bude mať každá novootvorená stránka naďalej predvolené pozadie.

ψ

Ψ

ψ

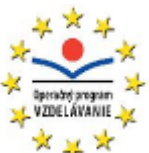

 $\Psi$  $\Psi$  $\Psi$ 

ψ

Ψ Ψ

ψ

ψ

ψ

ψ

ψ

ψ

 $\Psi$  $\Psi$  $\Psi$ 

ψ

 $\begin{array}{c} \Psi \\ \Psi \\ \Psi \\ \Psi \\ \Psi \\ \Psi \end{array}$ 

ψ

Ϋ́

 $\Psi$  $\Psi$  $\Psi$ 

Υ Ψ Ψ

ψ

 $\Psi$  $\Psi$  $\Psi$ 

ψ

ψ

Ϋ́ Ψ

ψ

Ψ Ψ Ψ

Ϋ́ Ψ

ψ

Ψ Ψ

 $\psi$  $\psi$ 

ψ

ψ

ψ

ψ

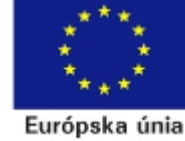

Programy vzdelávania: Vzdelávanie s interaktívnou tabuľou

**11.** <u>Vrstvy</u> – tento nástroj umožňuje písanie na tzv. *priesvitky*, ktoré sú poukladané na seba. Pomocou nich môžete počas prezentácie scrapbooku/ meetingu pridávať texty, obrázky bez toho, aby ste menili obsah stránky. Nezabúdajte na to, že na stránke, kde chcete vytvoriť vrtvy môžete <u>začať písať až po aktivovaní okna "vrstvy".</u>

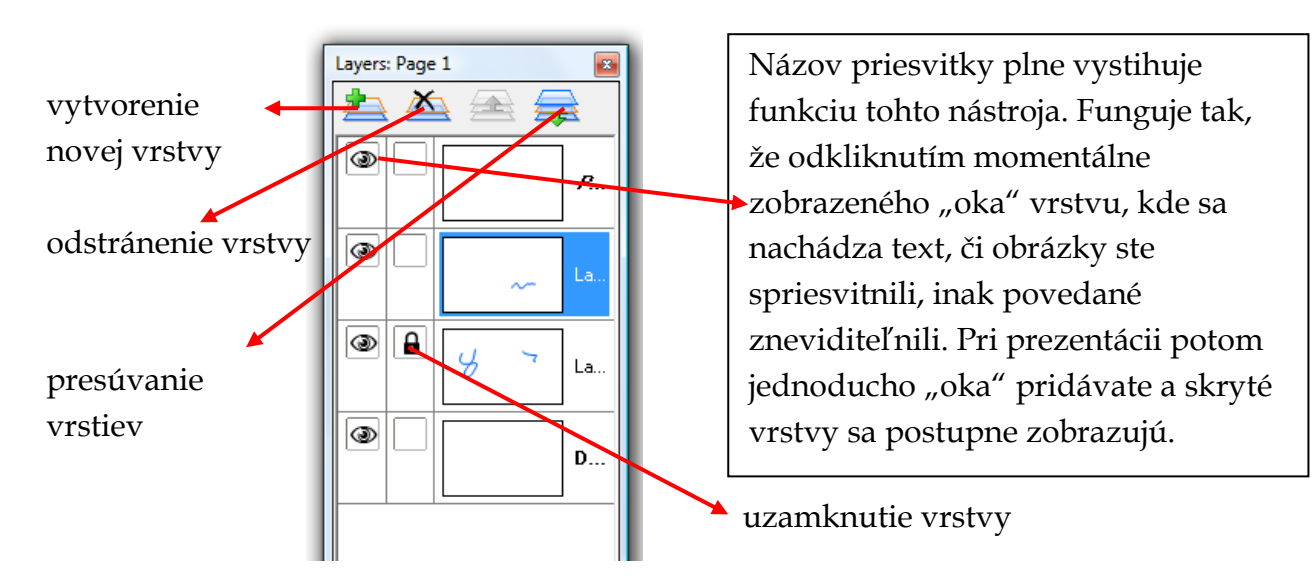

Vrstvy sú veľmi dobrou pomôckou pri opakovaní učiva. Učiteľ si vytvorí základnú vrstvu s otázkami. Potom už len postupne pridáva vrstvy obsahujúce správne odpovede. Tie potom odkrýva priamo na hodine.

**12.** <u>**Panel nástrojov</u>** – pomocou neho si zvolíme nástroje, ktoré chceme, aby boli zobrazené na obrazovke. Ponúka tieto nástroje: Toolbar</u>

|   | Interactive Tools |
|---|-------------------|
|   | Playback          |
| ✓ | Status Bar        |
| ✓ | Tools             |
|   | At Top            |
| • | At Bottom         |

zobrazenie palety s interaktívnymi nástrojmi zapnutie/ vypnutie funkcie prehrávania zapnutie/ vypnutie stavového riadku zapnutie/ vypnutie lišty s nástojmi zobrazenie lišty s nástrojmi nad stranou zobrazenie lišty s nástrojmi pod stranou

A. paleta interaktívnym nástrojov

<u>→</u> → → → →

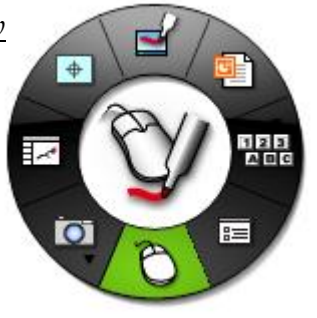

\*\_\*

۶.

4

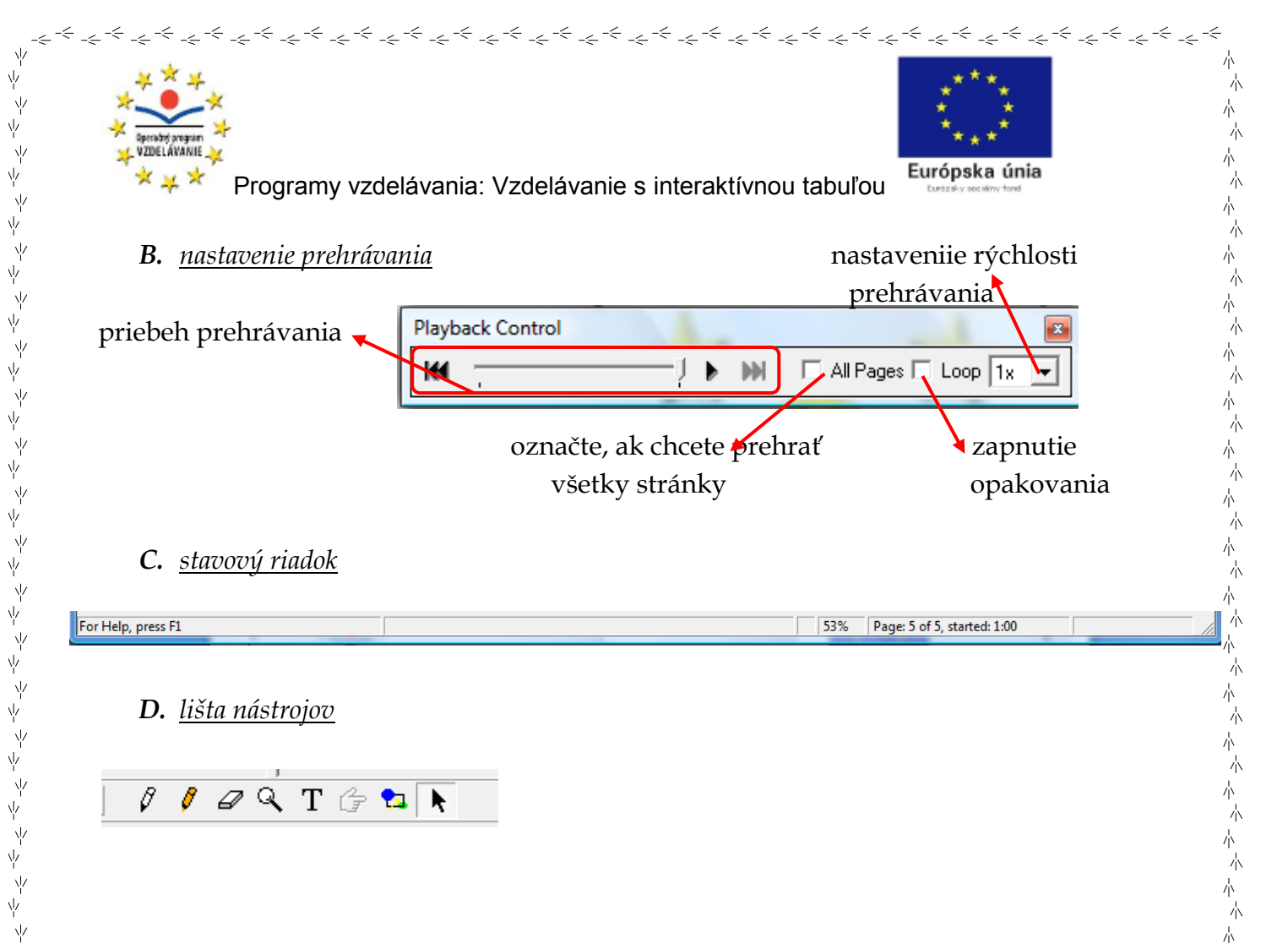

Na záver by som chcela len podotknúť, že čo sa týka efektov ako sú vrstvy alebo playback, platí staré známe pravidlo, menej je niekedy viac. Prajem vám veľa úspechov a tvorivosti pri tvorbe eBeam materiálov.

ψ Ψ Ψ

· Ψ Ψ

ψ

ψ

ψ <u>}-</u>\_-

<u>⇒-</u> ⇒-

 $\downarrow$ 朴

 $\frac{1}{2}$ 

朴

 $^{+}$ · 本

---小

 $\downarrow$ 

朴

 $\downarrow$ 

 $\frac{1}{2}$ 本  $\downarrow$ 朴 朴 朴 朴 补  $^{\downarrow}$ 本 4  $\overset{+}{\wedge}$ 朴 朴 补 朴 朴 本 朴 本 朴 朴